## **Appendix H Having T.O.M. Automatically Send Emails During Key Events.**

T.O.M. has a powerful feature that allows you to designate key events that will cause an Email message to automatically be created and sent to up to three Email address for each field trip. T.O.M. allows you to select which events out of a list of predefined events are to cause email messages to be sent. T.O.M. also lets you define which type of Email address should receive the email message when the event occurs. Further, T.O.M. let's you define how the email message is to be composed and what information concerning the field trip it is to contain using T.O.M.'s Email Templates. Finally, you can enter up to three default email addresses per customer that are *stamped* on each new field trip added for that customer. You may then change or remove those email addresses on the individual field trip screen. Below is a detailed discussion of how you would setup and use this powerful feature in T.O.M. and where you may find additional information on the various subjects discussed.

NOTE: This T.O.M. Feature will only work if your default email client on your computer uses a 'MAPI' email standard. This feature will not work if your default email client uses another standard besides MAPI such as 'POP3'. T.O.M. will automatically try and send these emails using whatever email client you have designated as your 'default email client' on your computer.

Telling T.O.M. When You Want An Email Sent

T.O.M. has a set of predefined events that occur to field trips that you can select to have emails sent to field trips. T.O.M. allows you to specify which of these events will cause an email to be sent and to which or the up to three email addresses the email is to be sent to. To work with these settings you must click on the Email Options button in the District Options Screen (Figure H. 1). This will cause the Email Options see Chapter 4 – District Options in your <u>Getting Started Manual.</u>

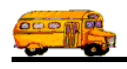

| 🗃 District Options     |                                                                    |  |
|------------------------|--------------------------------------------------------------------|--|
| District Optio         | ons                                                                |  |
| General Assignment H   | ours Averaging   Billing   Other   Schools / WebTrips   Map        |  |
| District Name:         | PARADISE VALLEY SCHOOL DISTRICT District Logo:                     |  |
| Transportation Title:  | DEPARTMENT OF TRANSPORTATION                                       |  |
| Address #1:            | 20621 North 32nd Street                                            |  |
| Address #2:            |                                                                    |  |
| City / State:          | Phoenix AZ Zip: 85024                                              |  |
| Phone:                 | 493-6320                                                           |  |
| Replace Cance          | Ceneral Assignment Options                                         |  |
| Replace Auto Skips / M | fakeups:                                                           |  |
| Log Assignment         | Activity: V Drop / Return                                          |  |
| Default Vehicle Type:  | Hours: 2.0 Auto Fill Field Trip Lists:                             |  |
|                        | Auto Fill Field Trip Request Lists:                                |  |
| Custom Fields          | Garage Checklist Email Options Exit                                |  |
| Figure                 | H. 1- Accessing the Email Options From the District Options Screen |  |

Click on the Email

Options Button.

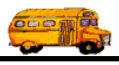

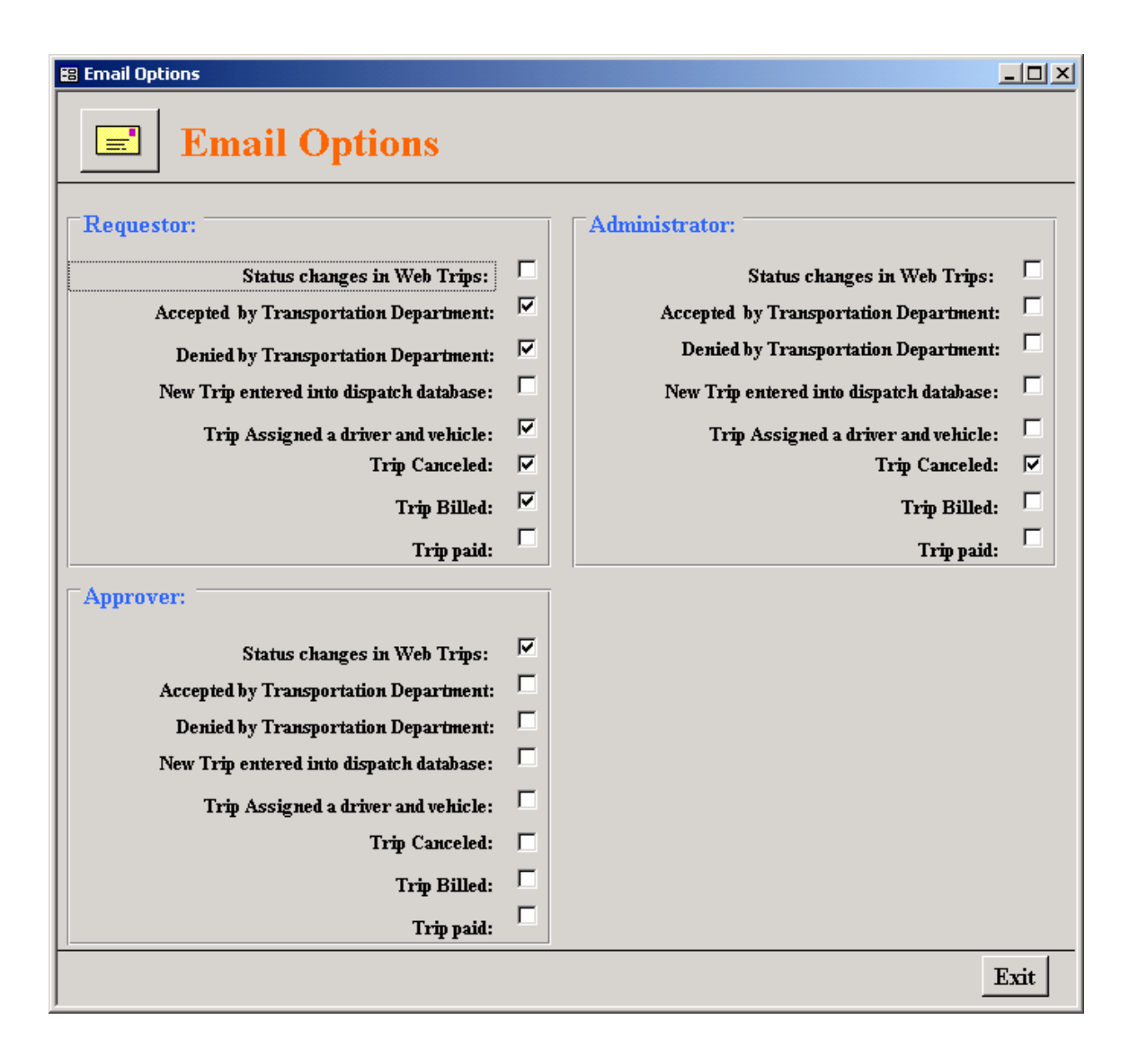

Figure H. 2 – The Email Options Screen

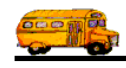

## Telling T.O.M. How You Want Your Emails to be Composed

When composing the automatic Email messages T.O.M. uses a set of predefined Email Templates that you can modify. These Email Templates allow you to specify what text is to be included in the email and what information is to be included about the specific field trip is to be included as well. There is a template for each predefined event that can cause T.O.M. to send an email. To work with these Email Templates you would select File / Other / Templates / Email Templates from the main T.O.M. menu (Figure H. 3). From here you may select one of these templates and instruct T.O.M. the composition of the automatically generated email message (Figure H. 4 and Figure H. 5). For more information about working with the Email Templates see Chapter 12 – Email Templates of the <u>Getting Started Manual</u>.

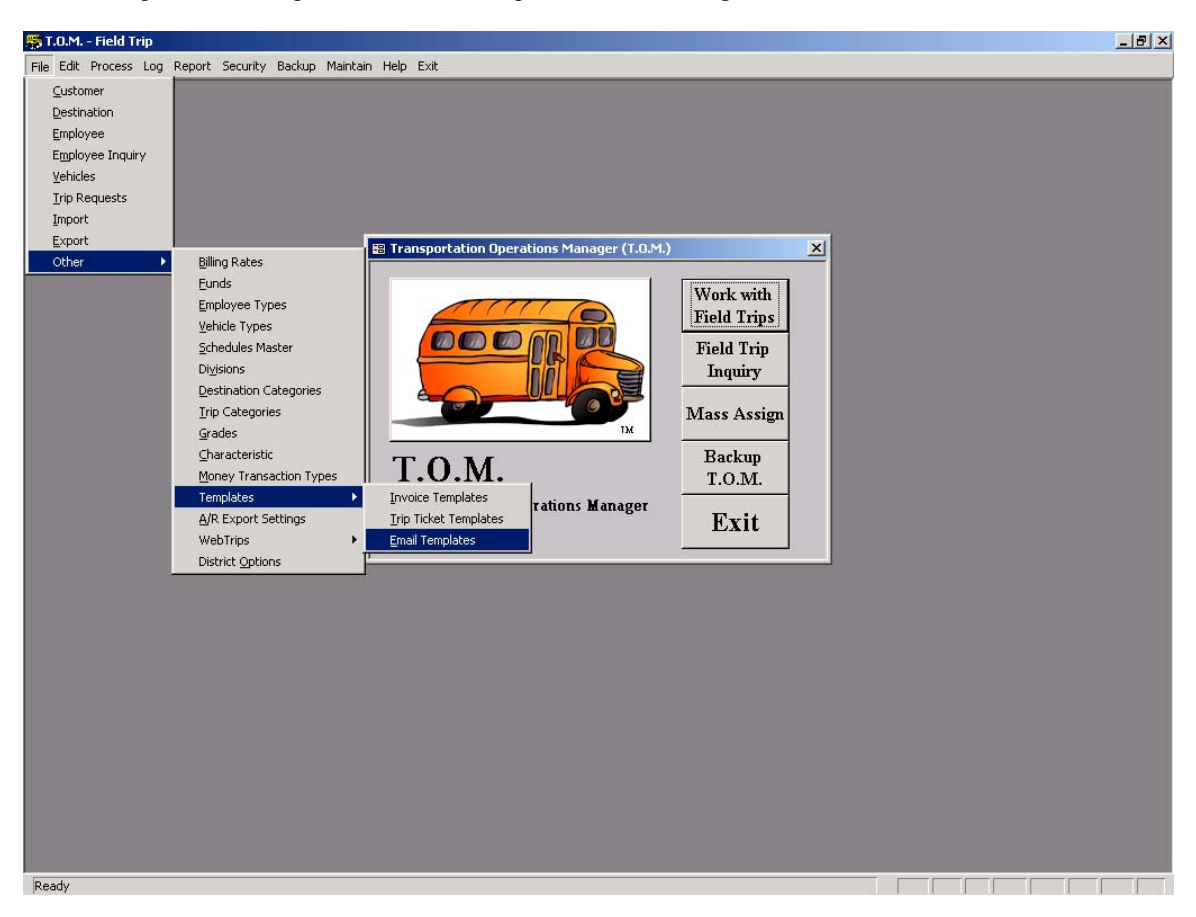

Figure H. 3- Accessing the Email Templates Option from T.O.M.'s Main Menu

![](_page_4_Picture_1.jpeg)

| <b>Email Templates</b>    |                                              |
|---------------------------|----------------------------------------------|
| Existing Email Templates: |                                              |
| <br>TEMPLATE ID           | Desription of this template item             |
| <br>AcceptedByTransDept   | Accepted by Transportation Department        |
| <br>DeniedByTransDept     | Denied by the Transportation Department      |
| <br>NewTripEntered        | New Trip Entered into Dispatch Database      |
| <br>StatusChangeWebTrips  | Status change in WebTrps                     |
| <br>TripAssignedDriver    | Field Trip was assigned a driver and vehicle |
| <br>TripBilled            | Field Trip was Billed                        |
| <br>TripCanceled          | Field Trip was Canceled                      |
| TripPaid                  | Field Trip Paid                              |
|                           | •                                            |
|                           |                                              |
| <br>→ Edit                | Exit                                         |

Figure H. 4 – The Email Templates List Screen

Click on a predefined Email Template and then Click the Edit button or double click on the desired Email Template.

![](_page_5_Picture_0.jpeg)

| 🕫 Email Template              | ×                                                                          |
|-------------------------------|----------------------------------------------------------------------------|
| Email Temp                    | olate                                                                      |
| Template ID: NewTripEntered   |                                                                            |
| Description: New Trip Entered | into Dispatch Database                                                     |
| Email Text Customer / Destin  | ation Dates / Times Other Miles/Hours/Passengers Trip Requests             |
| Subject of Email:             | Trip Received by Transportation Department                                 |
| Text at Beginning of Email:   | The following field trip was received by the Transportation<br>Department: |
| Text at End of Email:         | If you have any questions please feel free to contact us.<br>Sincerely,    |
| Trip #:                       | Show: Title:<br>Trip #:                                                    |
| ОК                            | Exit                                                                       |

Figure H. 5 – The Detailed Email Template Screen

How Do You Tell T.O.M. Who to Email To?

T.O.M. allows you to specify up to three default Email addresses per customer (Figure H. 6). These Email addresses are then *stamped* on both new Field Trip Requests and new Field Trips as they are entered into T.O.M. (Figure H. 7). The user may then change these email addresses for the individual Field Trip Request and Field Trip. For more information about setting a customer's default Email Addresses see Chapter 5 – Customers in your <u>Getting Started Manual</u>.

![](_page_6_Picture_1.jpeg)

| Customer                           |                   |
|------------------------------------|-------------------|
| Customer #: 37                     |                   |
| General Billing Instruc            | tions Other       |
| Assumed Veh. Capacity:             | High -            |
| Cust. Internal #:                  |                   |
| Division:                          | ·                 |
| Approval Path:                     | 2                 |
| Trip Requestor Email:              | brett@geckoms.com |
| ► Trip Administrator Email:        | lisa@geckoms.com  |
| Trip Approver Email:               | demo@geckoms.com  |
|                                    | Active:           |
|                                    |                   |
|                                    | , 1               |
| OK Approval Paths<br>Trip Categori | ies Funds Exit    |
|                                    |                   |

Addresses.

![](_page_7_Picture_0.jpeg)

| 🔋 T.O.M Transportation Opera | ations Manager                                               |                                     |                          | _         |
|------------------------------|--------------------------------------------------------------|-------------------------------------|--------------------------|-----------|
| Field                        | Trip Field Trip 2.                                           | <b>Request #:</b><br>577            | Assign                   | ıed       |
| General Instruc              | tions Assignment                                             | Billing                             | Other                    |           |
| Internal Field Trip Number:  |                                                              |                                     |                          |           |
| Field Trip Category:         |                                                              | •                                   |                          |           |
| Grade:                       | •                                                            |                                     |                          |           |
| Trip Requestor Email:        | brett@geckoms.com                                            |                                     |                          |           |
| Trip Administrator Email:    | lisa@geckoms.com                                             |                                     |                          |           |
| Trip Approver Email:         | demo@geckoms.com                                             |                                     |                          |           |
| *                            | •••••                                                        | • • • • • • • • • • • • • • • • •   |                          | • • • • • |
|                              |                                                              |                                     |                          |           |
| OK Save Addit.<br>Dates I    | Auto Arip Print<br>Assign Driver Trip<br>Drivers Info Ticket | Print<br>Est. Bills<br>and<br>Pymts | Bill Cancel<br>Trip Trip | E         |
|                              |                                                              |                                     |                          |           |
| I                            | Figure H. 7- Email Add                                       | lresses for a Fiel                  | d Trip                   |           |

Three Email Addresses available for a field trip.